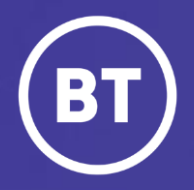

## BT Global Voice Quality & SIP Performance (VQSP) Reporting and Analytics Tool

# **Getting started: Navigation**

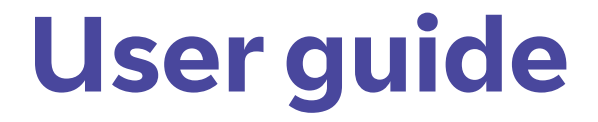

#### **Administrator**

As a Global Voice (GSIP & ICg product) Administrator you have access to a web-based reporting and analytics tool, known as VQSP (Voice Quality & SIP Performance) via the My Account **One Voice Applications** folder.

#### This guide will show you how to:

- Login via the My Account Portal
- Become familiar with the VQSP layout and options
- Navigate the various VQSP dashboard choices

#### For the best user experience:

- Use a fully supported browser MS Edge, Google Chrome or Mozilla Firefox
- Set browser to full screen
- Set browser zoom to 80%

## Get started | How to log in

#### Go to:

https://www.globalservices.bt.com/gslogin/#/login

To access the self service portal, you'll first need to log in to your BT My Account with your username and password. This will be supplied to you via the Voice Team Approval Process.

If this is the first time accessing this site you'll be required to create a 6-digit PIN and set up your security questions.

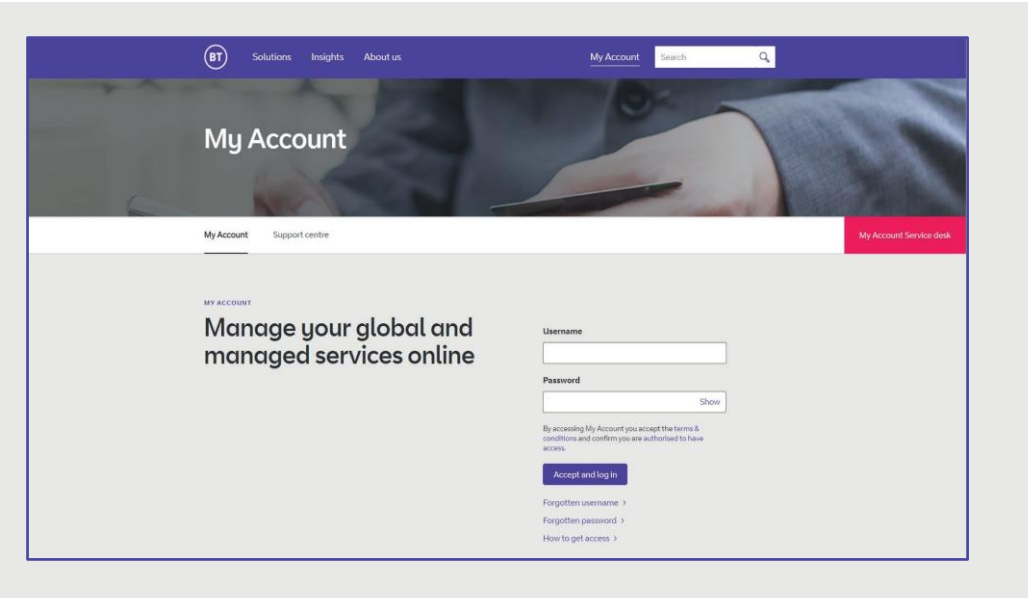

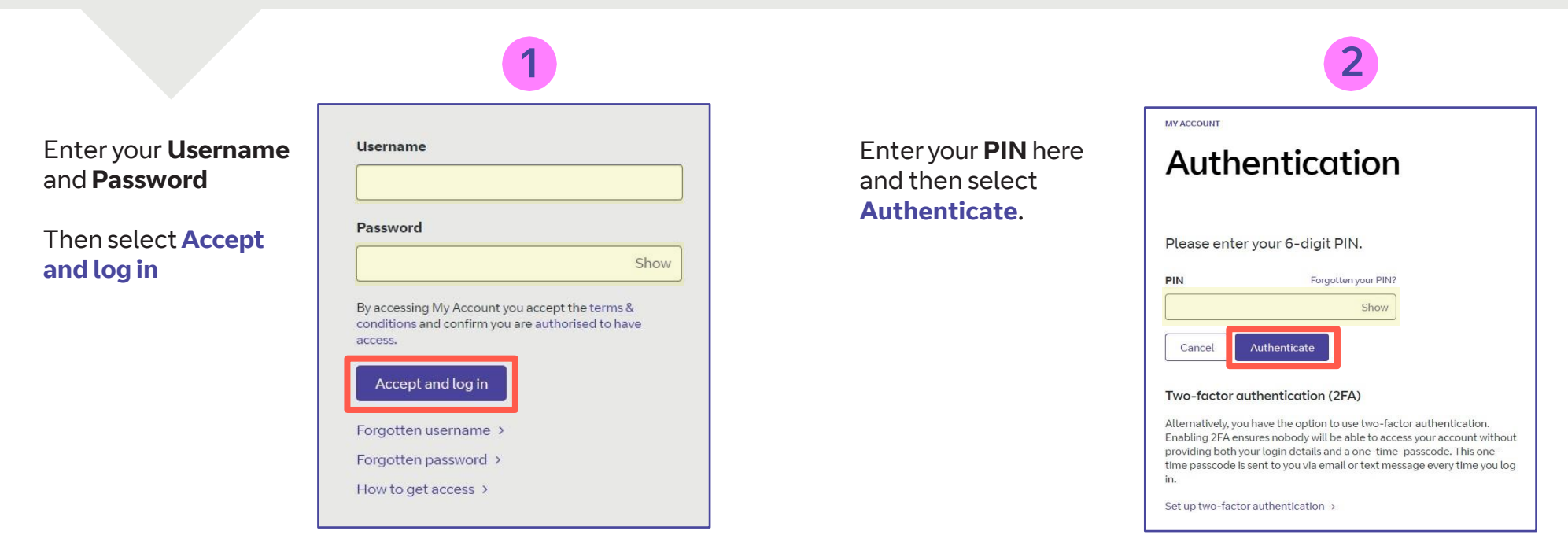

#### Welcome to your BT My Account Dashboard.

**Select View applications** to go to the applications that you have access to.

| Access your fa                             | vourite applications right from                        | the dashboard.                   |
|--------------------------------------------|--------------------------------------------------------|----------------------------------|
| Mark applicatio                            | ns as favourite via their options menu (;) in the appl | ications overview.               |
|                                            | View applications                                      |                                  |
| - Support & FAQs                           |                                                        |                                  |
|                                            |                                                        |                                  |
| A guick look at My Account                 | How to use My Account                                  | Your questions, answered         |
| Access to all your applications,           | Discover how to use the new features of                | We've looked at some of the most |
| notifications and more – all in one place. | My Account.                                            | common questions and queries.    |
|                                            |                                                        |                                  |
| Co to overview s                           | Go to user guide >                                     | Go to FAQs >                     |

If you'd like the VQSP application to appear on your Dashboard for quick access, you can set it up as a Favourite by clicking on to the options menu () then choose Favourite.

| Applications for all te                                                          | echnologies ~     |
|----------------------------------------------------------------------------------|-------------------|
| Get quick access to your favour<br>Mark applications as favourite via the option | rite applications |
|                                                                                  | Ŭ                 |
| All available Hide details<br>One Voice Applications<br>Cloud Collaboration      | ]                 |

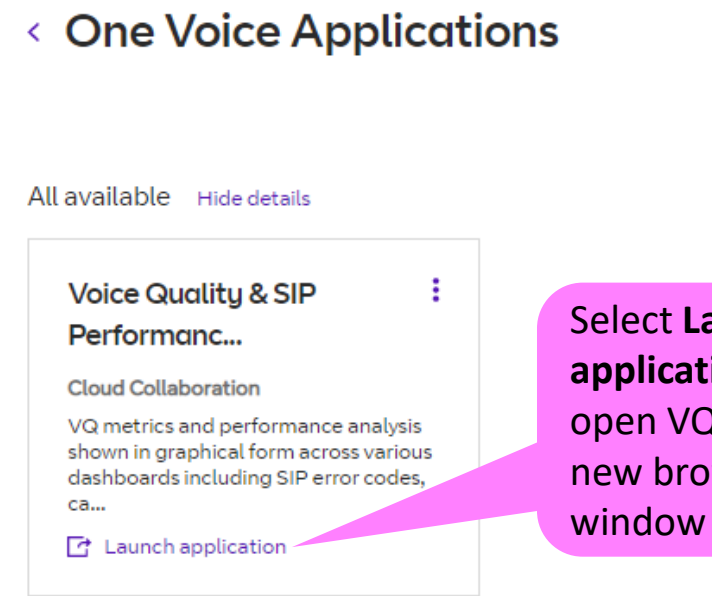

## Select Launch application to open VQSP in a new browser

## Home | Navigation

VQSP dashboards – You have access to view live and historical data across your trunks and regions

We will now take you through the different areas of the menu bars and highlight their main purpose

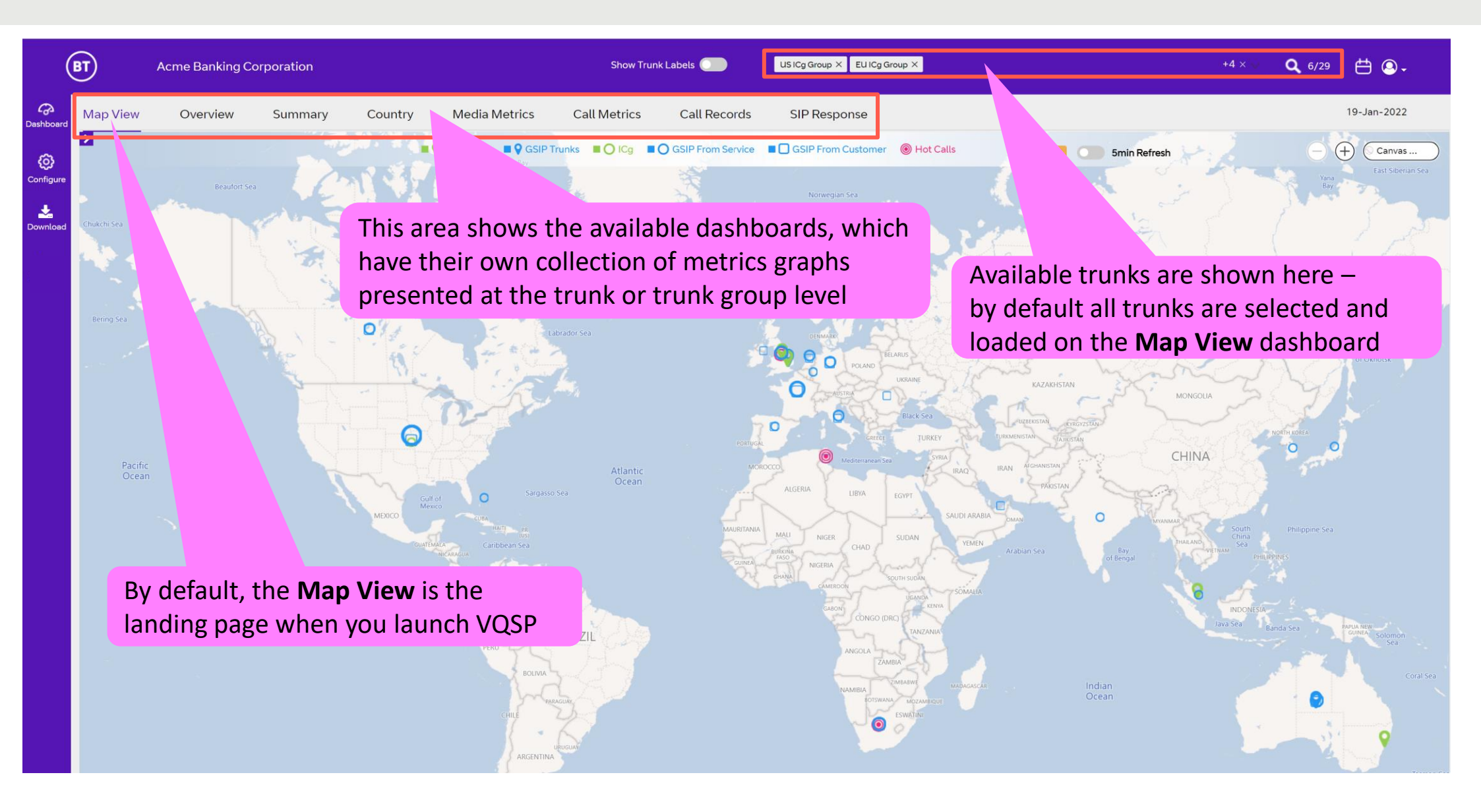

### Side Menu | Navigation

**Dashboards** – Use the menu tabs or the left hand menu to navigate to the report type you want to view **Date Selection** – Use the calendar icon to select date ranges, note 1 to 3 days provides the 5 min measurement periods

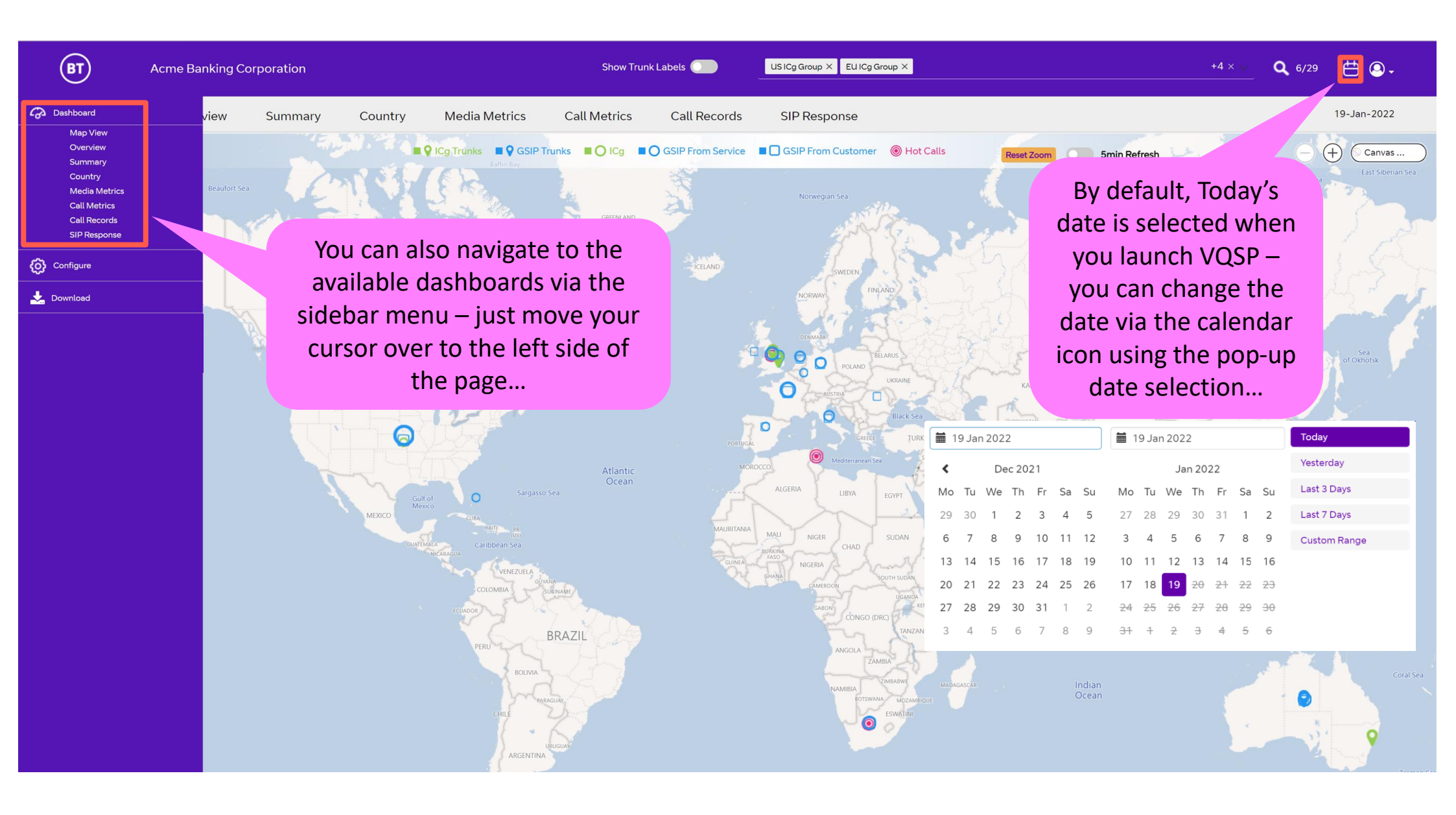

#### Home Menu | Navigation

#### Activity Metrics - Use the expandable arrow to view and collapse the summary metrics for the selected trunks

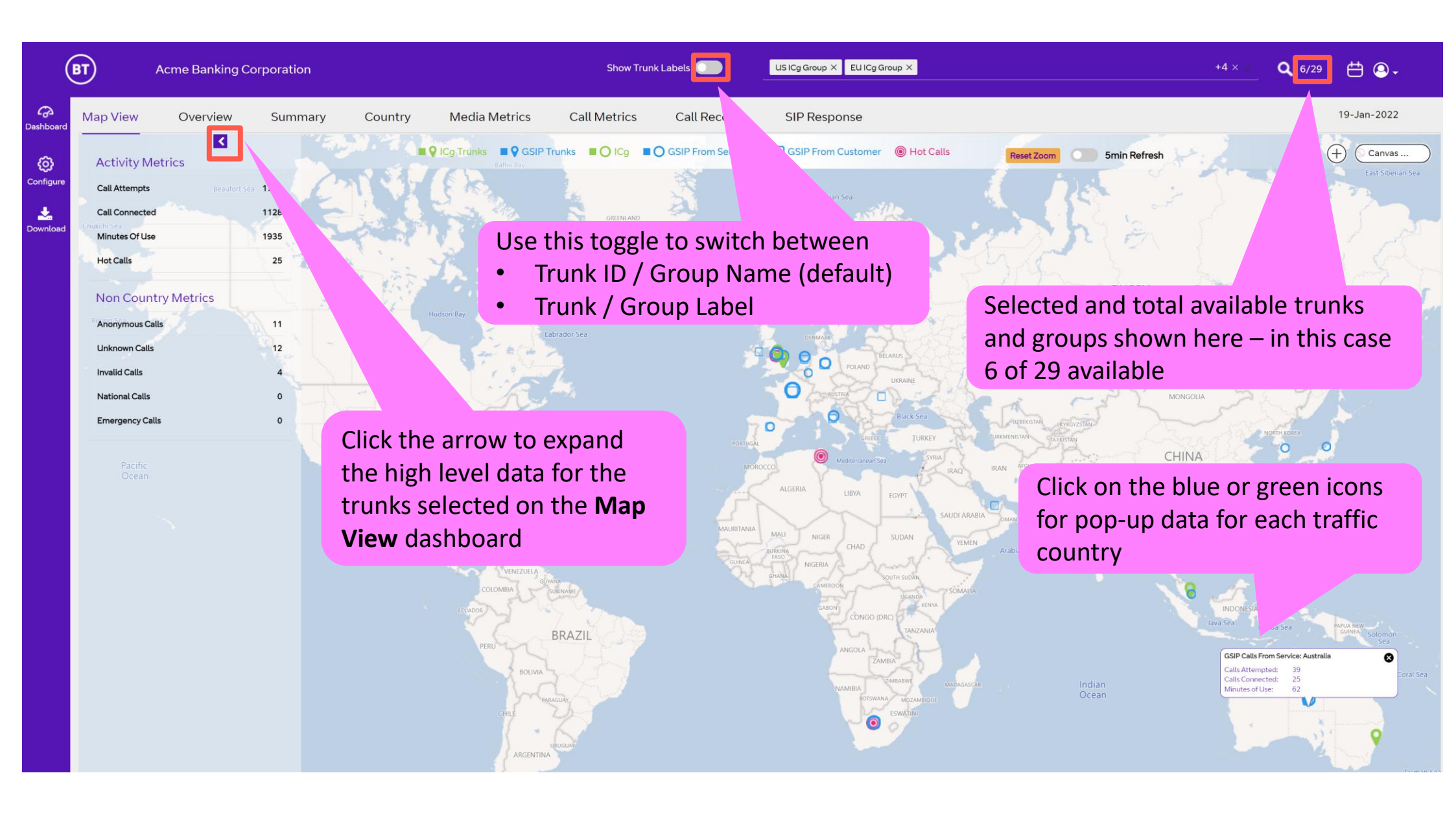

## **Configure Menu | Navigation**

**Configuration** – Use the Configure menu to define which dashboards and metrics you see by creating different profile views **Profile Selections** – Once created, select the profile name you want to apply

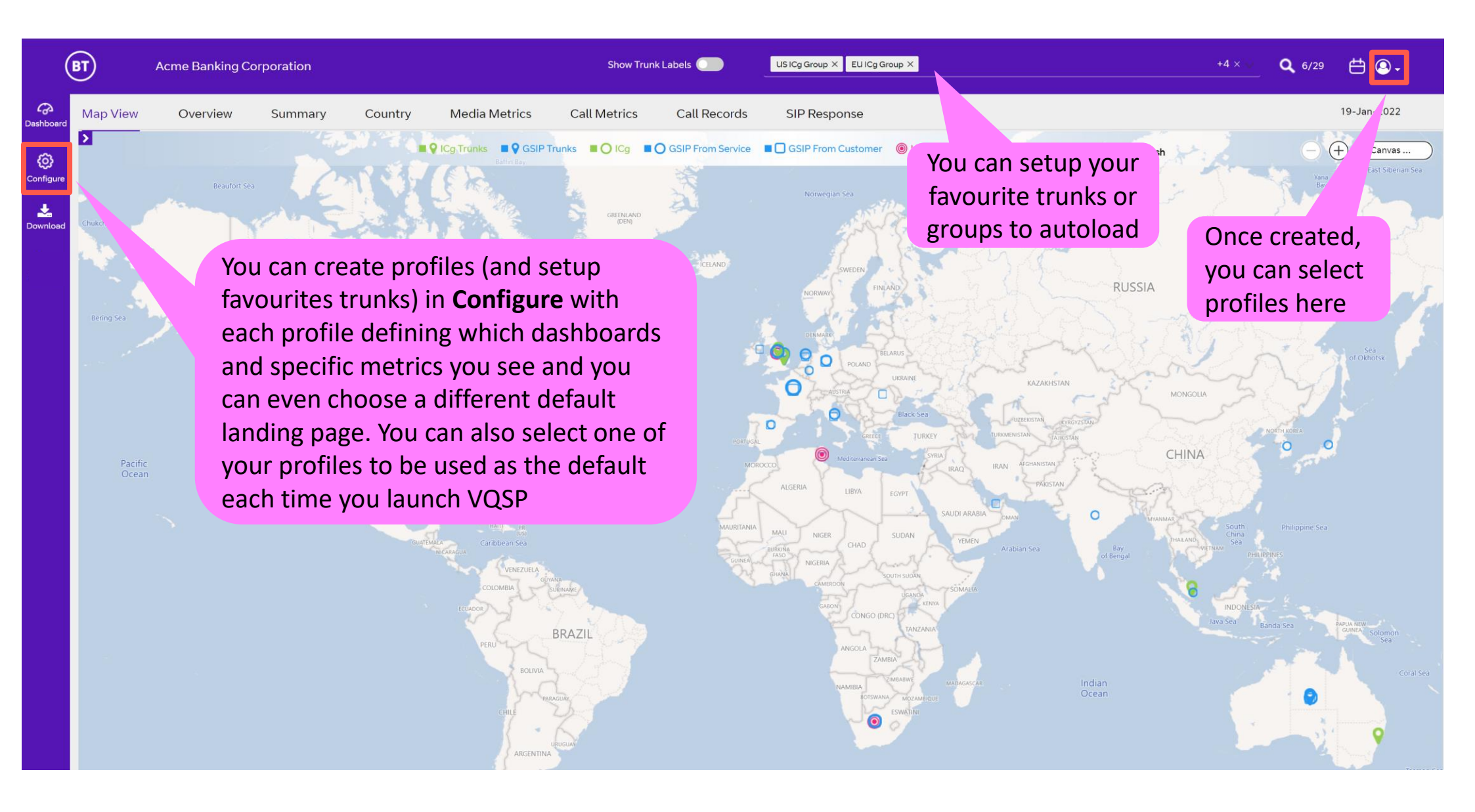

#### **Download Menu | Navigation**

**Download Menu** – To quickly access data without the need to navigate to specific dashboards

|                                                                     |                                                                              |                                                                                     | Time Interval :                                                              |                                       |                                                                                                 |                                      |                                                         |
|---------------------------------------------------------------------|------------------------------------------------------------------------------|-------------------------------------------------------------------------------------|------------------------------------------------------------------------------|---------------------------------------|-------------------------------------------------------------------------------------------------|--------------------------------------|---------------------------------------------------------|
|                                                                     |                                                                              |                                                                                     | 19-01-2022 to 19-01-2022                                                     |                                       |                                                                                                 |                                      |                                                         |
| anularity:                                                          |                                                                              |                                                                                     |                                                                              | -                                     |                                                                                                 |                                      |                                                         |
| ⊚ 5 minutes _ Hourly _ Dai                                          | ly                                                                           |                                                                                     |                                                                              |                                       |                                                                                                 |                                      |                                                         |
| shboards: *                                                         |                                                                              |                                                                                     |                                                                              |                                       |                                                                                                 |                                      |                                                         |
|                                                                     | Country Dashboard                                                            |                                                                                     |                                                                              | C SIF Dashboard                       |                                                                                                 |                                      |                                                         |
| Ink Selected: 0730                                                  |                                                                              |                                                                                     |                                                                              |                                       |                                                                                                 | Search                               |                                                         |
| AP ICg Group<br>GITRK-13004 & 13007                                 | Cardiff Trunk Group<br>GTRK-14429 & 14430                                    | Chicago Trunk Group<br>GTRK-13562 & 14480                                           | EU ICg Group<br>GITRK-13001 & 13010                                          | GITRK0000012962<br>New York ICg Trunk | GITRK0000012981<br>Chicago ICg Trunk                                                            | GITRK0000013001<br>Cardiff ICg Trunk | GITRK0000013004<br>Singapore ICg Trunk                  |
|                                                                     |                                                                              |                                                                                     | _                                                                            |                                       |                                                                                                 |                                      |                                                         |
|                                                                     |                                                                              |                                                                                     | CTDV000012001                                                                |                                       |                                                                                                 |                                      | GIRK0000014429                                          |
| GITRK0000013007<br>Sydney ICg Trunk                                 | GITRK0000013010                                                              | GTRK0000013562<br>Chicago GSIP Trunk1                                               | C GTRK0000013881<br>London GSIP Trunk1                                       | London GSIP Trunk2                    | New York GSIP Trunk2                                                                            | New York GSIP Trunk1                 | Cardiff GSIP Trunk1                                     |
| GITRK0000013007 Sydney ICg Trunk GTRK0000014430                     | GITRK0000013010<br>London ICg Trunk                                          | GTRK0000013562     Chicago GSIP Trunk1     GTRK0000044406                           | GTRK0000013881<br>London GSIP Trunk1                                         | GTRK0000013882<br>London GSIP Trunk2  | GTRK0000014345     New York GSIP Trunk2     GTRK0000073536                                      | New York GSIP Trunk1                 | Cardiff GSIP Trunk1                                     |
| GITRK0000013007 Sydney ICg Trunk GTRK0000014430 Cardiff GSIP Trunk2 | GITRK0000013010<br>London ICg Trunk<br>GTRK0000014480<br>Chicago GSIP Trunk2 | GTRK0000013562     Chicago GSIP Trunk1     GTRK0000044406     Singapore GSIP Trunk1 | GTRK0000013881<br>London GSIP Trunk1<br>GTRK0000049018<br>Sydney GSIP Trunk1 | GTRK0000013882<br>London GSIP Trunk2  | GTRK0000073536           New York GSIP Trunk2           GTRK0000073536           GTRK0000073536 | New York GSIP Trunk1                 | Cardiff GSIP Trunk1<br>GTRK0000120390<br>GTRK0000120390 |

- Select a specific **Time Interval** <u>on the Download page</u>, Today is the default
- Select the data Granularity required
- Choose the **Dashboard(s)** of interest and specific metrics (if applicable)
- Select the Trunk ID(s) and/or Trunk Group(s), use Search to filter if needed
- Click Download

#### Dashboard Menu | Overview

**Collections** – Compare the data for Media Metrics / Call Metrics / SIP Response dashboards on a single page **Interactive Graphs** – Highlighting any area on the graph will provide a pop up for timestamp specific metric data

The **Overview** dashboard brings together the **Media Metrics**, **Call Metrics** and **SIP Response** dashboards on a single page for easier comparisons and analysis

| (             | BT                                                                                                    | Acme Banking C                                                                             |                                                      |                   |                                                                               | Show Tru                             | unk Labels 🔵                                                        | US ICg Group × EU ICg                                               | g Group ×                                                                                                    | +4 × × 🔍 6/29 💾 🔕 🗸                                                                                                    |
|---------------|----------------------------------------------------------------------------------------------------|--------------------------------------------------------------------------------------------|------------------------------------------------------|-------------------|-------------------------------------------------------------------------------|--------------------------------------|---------------------------------------------------------------------|---------------------------------------------------------------------|----------------------------------------------------------------------------------------------------|----------------------------------------------------------------------------------------------------|
| G<br>ashboard | Map View                                                                                                    | Overview                                                                                   | Summary                                              | Country           | Media Metrics                                                                 | Call Metrics                         | Call Records                                                        | SIP Response                                                        |                                                                                                    | 19-Jan-2022                                                                                                    |
| Configure     | Media Perf<br>4.225Avg MO<br>4.200Avg MO<br>4.175Avg MO<br>4.150Avg MO<br>4.125Avg MO<br>4.100Avg MO<br>4.075Avg MO | fomance Aver<br>as<br>as<br>as<br>as<br>as<br>as<br>as<br>as<br>as<br>as<br>as<br>as<br>as | Eac                                                  | h pane<br>availat | l offers a cole metric                                                        | drop-box p<br>s to be plo            | Droviding<br>Dtted                                                  | 00 06:30 07:00                                                      | Other than the<br>dashboards allo<br>8 trunks or trun                                                            | <ul> <li>Map View, the solution of the groups selected</li> <li>Data is plotted for each smin data interval when viewing daily or up to 3 days in calendar</li> </ul> |
|               | Call Perfon                                                                                                    | - US ICg<br>Londor                                                                         | Group From Customer ()<br>n Trunk Group From Service | M<br>gr           | US ICg Group From Se<br>Sydney Trunk Group F<br>oving the<br>raph provi       | cursor ov<br>des the to              | - Chicago Trunk Group                                               | p From Customer ()<br>From Service ()<br>09:15:00, 1<br>Calls Attem | Chicago Trunk Group From Service ()<br>9th Jan 2022<br>apted Chicago Trunk Group: 1 calls                        | Up to <b>31 days</b> the plots<br>are <b>hourly</b> and above this<br>daily data<br>counts/averages/peaks                                                             |
|               | 40 calls<br>20 calls<br>0 calls                                                                                     | 18 ap 00-20 01                                                                             | 100 01:20 0                                          |                   | op up offen<br>lata feed t<br>associated                                      | ring the sp<br>imestamp<br>metric va | and<br>lues                                                         | Calls Conne<br>Calls Attem<br>Calls Conne                           | ected Chicago Trunk Group : 1 calls<br>pted London Trunk Group : 49 calls<br>ected London Trunk Group : 27 calls |                                                                                                    |
|               |                                                                                                    | - Calls Atte                                                                               | mpted US ICg Group                                   |                   | Calls Connected US ICg     Calls Attempted Chicag     Calls Connected Surport | Group ()<br>Io Trunk Group ()        | <ul> <li>Calls Attempted EU</li> <li>Calls Connected Chi</li> </ul> | ICg Group 🚺<br>cago Trunk Group 🚺                                   | Calls Connected EU ICg Group  Calls Attempted London Trunk Group                                                 | Calls Attempted AP ICg Group     Calls Connected London Trunk Group                                                                                                   |

### **Dashboard Menu | Summary**

**Summary Dashboard** – Monthly summary of all the Trunk and Trunk Group activity and performance **Note** – it will show all the trunks and groups in the table regardless of those selected or the date range chosen

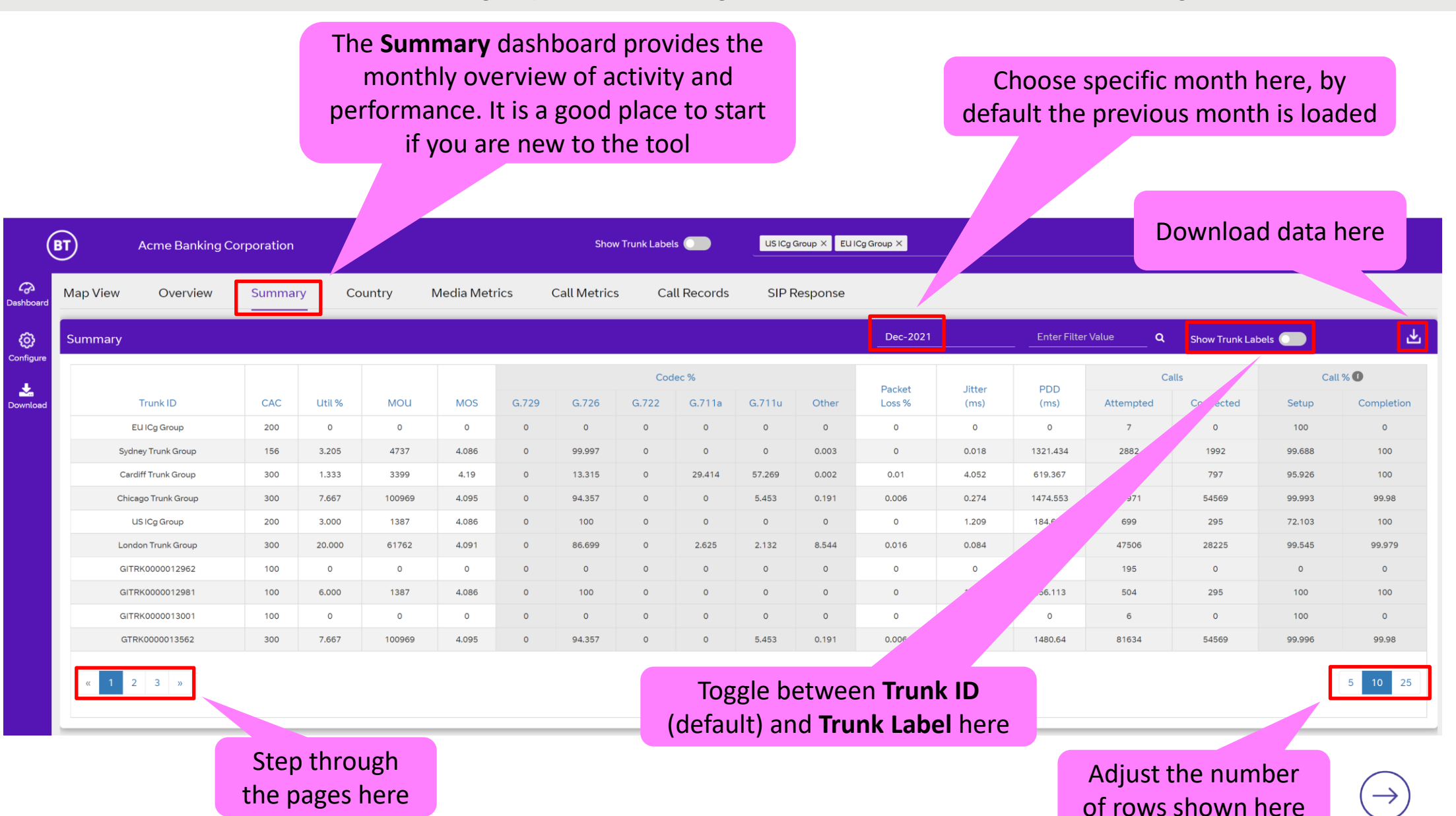

### **Dashboard Menu | Country**

**Country** – Drill down to metrics presented on a country basis **Search** – Use the search options to select specific countries for comparisons

The **Country** dashboard provides a set of key call and media related metrics presented by country across multiple sub-menus

| (               | вт                  | Acme Banking Corporation                                                                                                    |                                                   | Show Trunk Labels | US ICg Group × EU ICg Group ×                                                                                                    | +4 × 🗸 🔍 6/29 💾 🔍 🗸                                                                                                    |
|-----------------|---------------------|----------------------------------------------------------------------------------------------------|---------------------------------------------------|-------------------|----------------------------------------------------------------------------------------------------|----------------------------------------------------------------------------------------------------|
| Co<br>Dashboard | Мар                 | View Overview Summary Country                                                                                                   | Media Metrics Call Metri                          | cs Call Records   | SIP Response                                                                                                    | 19-Jan-2022                                                                                                    |
| Ø               | Call<br>Attem       | Call Call Avg. Avg. ASR<br>pts Concurrent Hot MOS PDD                                                                           | SIP Short Direction<br>Response Call Call         |                   |                                                                                                    | Select Q                                                                                                    |
| Configure       |                     |                                                                                                    |                                                   | •                 |                                                                                                    |                                                                                                    |
| Nownload        | աւ                  | IS ICg Group 🕧                                                                                                    |                                                   |                   | 🔟 Chicago Trunk Group 🕧                                                                                                    |                                                                                                    |
| ¢               | Call Attempts       | Double click on any of<br>half-size graphs found or<br>dashboard to expand an<br>access to the downloa<br>options and data lege | the<br>n any<br>d get<br>ad<br>nd 08:00 09:00 103 | 00 11:00 12:00    | There's a search feature to<br>allow the user to focus on<br>dividual or multiple countries<br>o reduce the plot lines in the<br>graphs if required<br>5 - 4 - 4 - 4 - 4 - 4 - 4 - 4 - 4 - 4 - | I 1:05:00, 19th Jan 2022         Midway and Wake Island Calls Attempted: 1 calls         Midway and Wake Island Calls Connected: 1 calls         United States of America Calls Attempted: 3 calls         United States of America Calls Connected: 0 calls         United States of America Calls Connected: 0 calls         06:00 07:00 08:00 09:00 10:00 11:00 12:00 |
|                 | Laut L              | ondon Trunk Group 👔                                                                                                    |                                                   |                   | 🔟 Sydney Trunk Group 👔                                                                                                    |                                                                                                    |
|                 | 4                   | 0                                                                                                    |                                                   |                   | 4                                                                                                    |                                                                                                    |
|                 | all Attempts<br>N c | 0                                                                                                    |                                                   |                   | 3 3 3 3 4 4 4 4 4 4 4 4 4 4 4 4 4 4 4 4                                                                                                    |                                                                                                    |

### **Dashboard Menu | Media Metrics**

**Media Dashboard** – Presenting media metrics with different graph styles, including gauges for Average MOS and pie charts for codec usage by trunk or trunk group

The **Media** dashboard provides a set of media related metrics presented using gauges, pie-charts and trend graphs

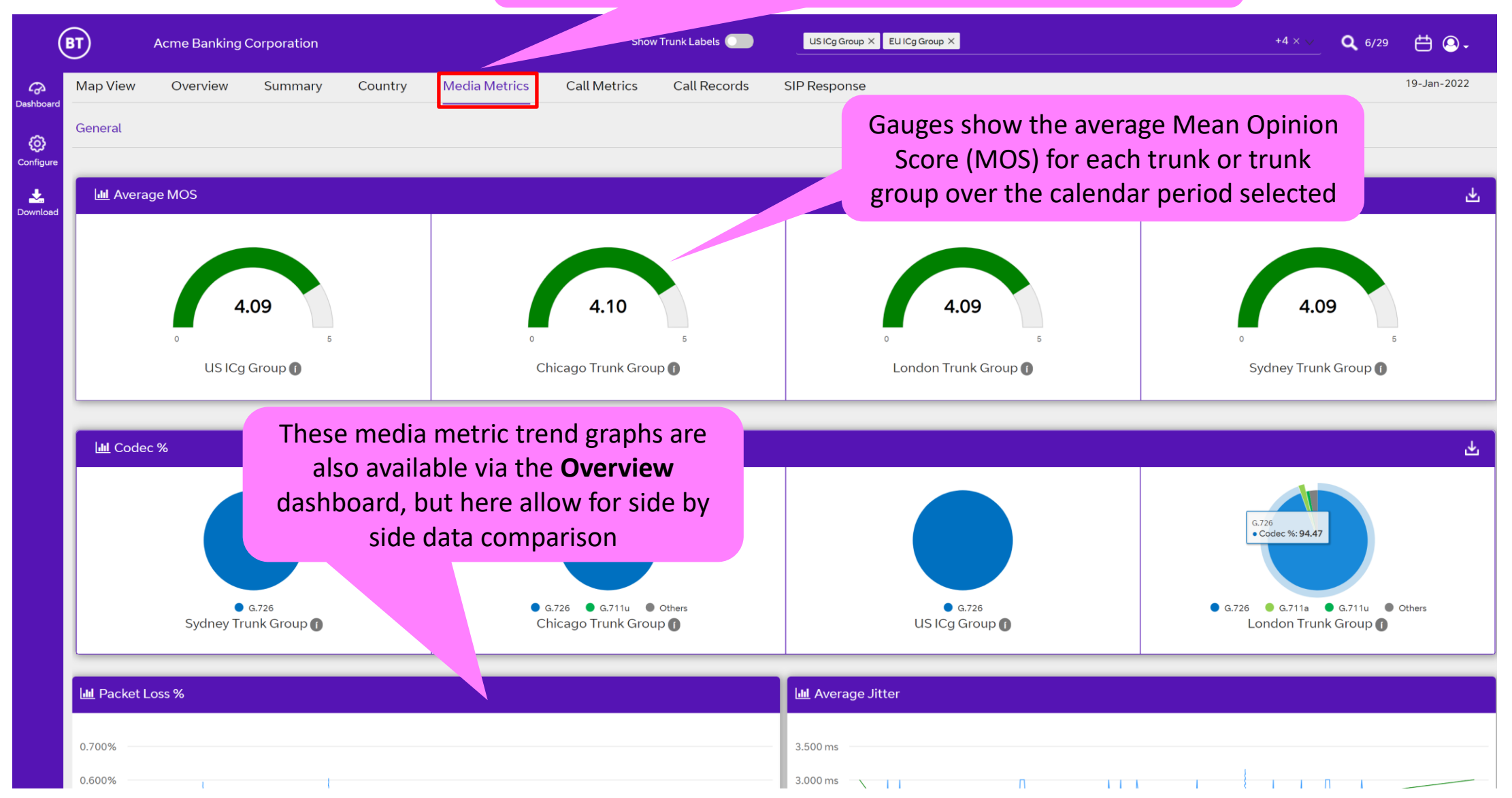

#### **Dashboard Menu | Call Metrics**

#### Call Metrics Dashboard – Call related metrics

Sub Menus – Drill down further into the sub-menus and here's where you access Call Record data for detailed analysis

## The **Call Metrics** dashboard provides a set of key call related metrics offered over several sub-menus

| (               | вт         | Acme Banking Corporation | n                              | Sho                           | w Trunk Labels 🔵                | US ICg Group X EU ICg Group X                                              | +4 × 🗸 🔍 6/29 🛗 🙆 🗸                                                           |
|-----------------|------------|--------------------------|--------------------------------|-------------------------------|---------------------------------|----------------------------------------------------------------------------|-------------------------------------------------------------------------------|
| Co<br>Dashboard | Map View   | Overview Summa           | ry Country Media Metric        | cs Call Metrics               | Call Records                    | SIP Response                                                               | 19-Jan-2022                                                                   |
| <b>O</b>        | Activity   | General Interest D       | irection Call Direction MOU    |                               |                                 |                                                                            |                                                                               |
|                 | Lul Averag | ge Calls Per Second      |                                |                               |                                 | Lul Minutes of Use                                                         |                                                                               |
| Dominoud        | 0.200 cps  |                          |                                |                               |                                 | 80 min                                                                     |                                                                               |
|                 | 0.150 cps  |                          |                                |                               |                                 | 60 min                                                                     |                                                                               |
|                 | 0.100 cps  |                          |                                | Λ MM                          |                                 | 40 min                                                                     |                                                                               |
|                 | 0.050 cps  | Jan 01:00 02:00 03:00    | Many of the c<br>are also avai | call metric t<br>lable via th | rend graph<br>e <b>Overviev</b> | <b>1S</b><br><b>v</b><br>nin<br>19. Jan 01:00 02:00 03:00 04:00 05:00 06:0 |                                                                               |
|                 |            |                          | dashboard,<br>Trun             | with the ex<br>k Utilization  | ception of<br>n %               |                                                                            |                                                                               |
|                 | Lul Concu  | rrent Calls              |                                |                               |                                 | Lin Trunk Utilization %                                                    |                                                                               |
|                 | 20 calls   |                          |                                |                               |                                 | 7.000%                                                                     |                                                                               |
|                 | 15 calls   |                          |                                |                               |                                 | 6.000% Chica<br>5.000%                                                     | 5:00, 19th Jan 2022<br>ago Trunk Group : 0.333 %<br>Ion Trunk Group : 6.000 % |
|                 | 10 calls   |                          |                                | NM N                          | ъм ЛАл.                         | 4.000%                                                                     | MMM M MA                                                                      |

### Dashboard Menu | Call Records

**Call Records Dashboard** – Provides access to call record data offering detailed analysis of trunk activity See separate **Call Records User guide** for more details of how to use this dashboard

The **Call Records** dashboard provides a smart search capability to define specific filters to access trunk level call details, including SIP headers and performance metrics

| BT                                                                                                    | Acme Banking                     | Corporation      |                                                                                                | Show Trunk Labels        | US ICg Group X EU ICg | g Group ×                       | +4 × 😒                  | <b>Q</b> 6/29 📛 🕘 - |
|----------------------------------------------------------------------------------------------------|----------------------------------|------------------|------------------------------------------------------------------------------------------------|--------------------------|-----------------------|---------------------------------|-------------------------|---------------------|
| Bashboard Map View                                                                                                    | Overview<br>Smart Search         | Summary Countr   | y Media Metrics Ca                                                                             | Ill Metrics Call Records | SIP Response          |                                 |                         | 19-Jan-2022         |
| Configure<br>Configure<br>Configure | Smart Search<br>arch Tag/Metrics | Operator<br>Save | art Search featu<br>a varied list of<br>a and specific SII<br>to use to creat<br>arch criteria | D:00 S                   | itart 12:00 End 18:00 | ion Saved Search List<br>Select | t<br>Load Update Delete | Cancel Apply        |

#### Dashboard Menu | SIP Response

#### SIP Response Dashboard - Provides SIP error code directional data

## The **SIP Response** dashboard provides SIP error code directional analysis

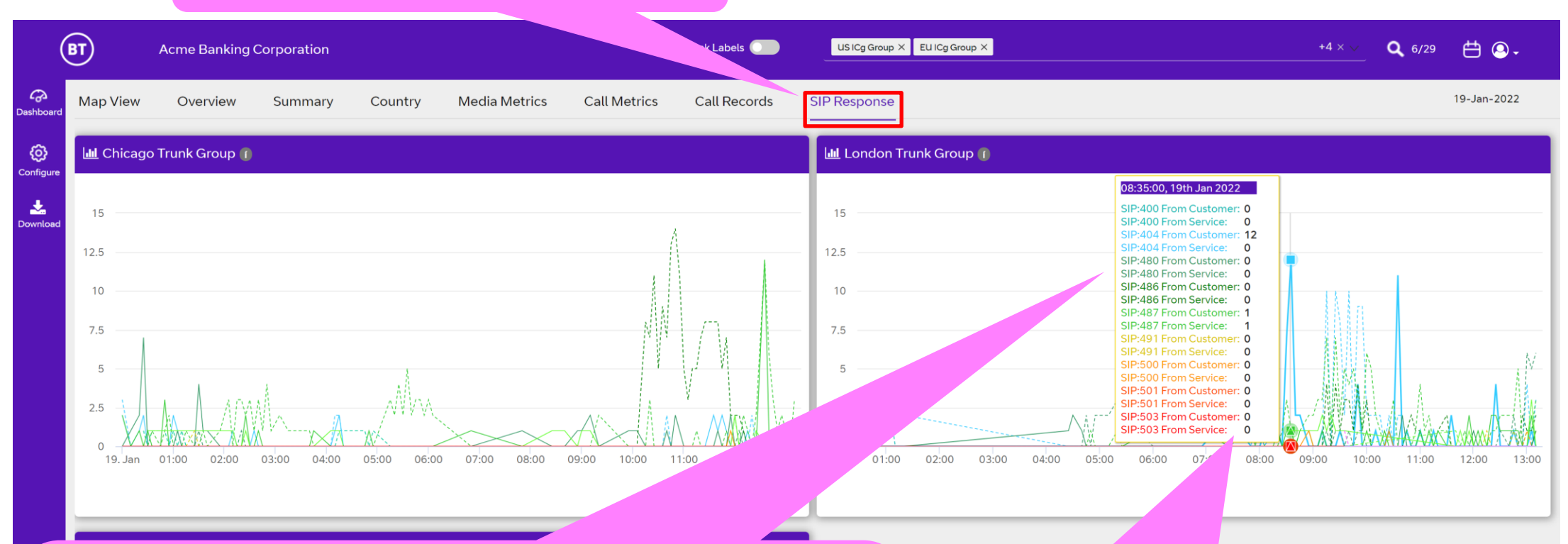

#### **Common SIP Response codes include:**

- 400 Unauthorised (if From Service, invalid or missing FROM / PAID)
- 403 Forbidden
- 404 Unknown Number
- 480 Temporary Failure
- 486 User Busy
- 487 User Cancelled

The **From Customer** direction indicates the customer end of the SIP trunk has triggered the specific SIP code, with **From Service** indicating a BT platform supplied SIP code

#### Menu | Graph Data Download

**Download Options** – Use any of the graphs to expand and access the download options **Legend Use** – The graph legends offer an interactive option to disable or enable specific item plot lines

> Double click on a half-size graph to expand and get access to the download option

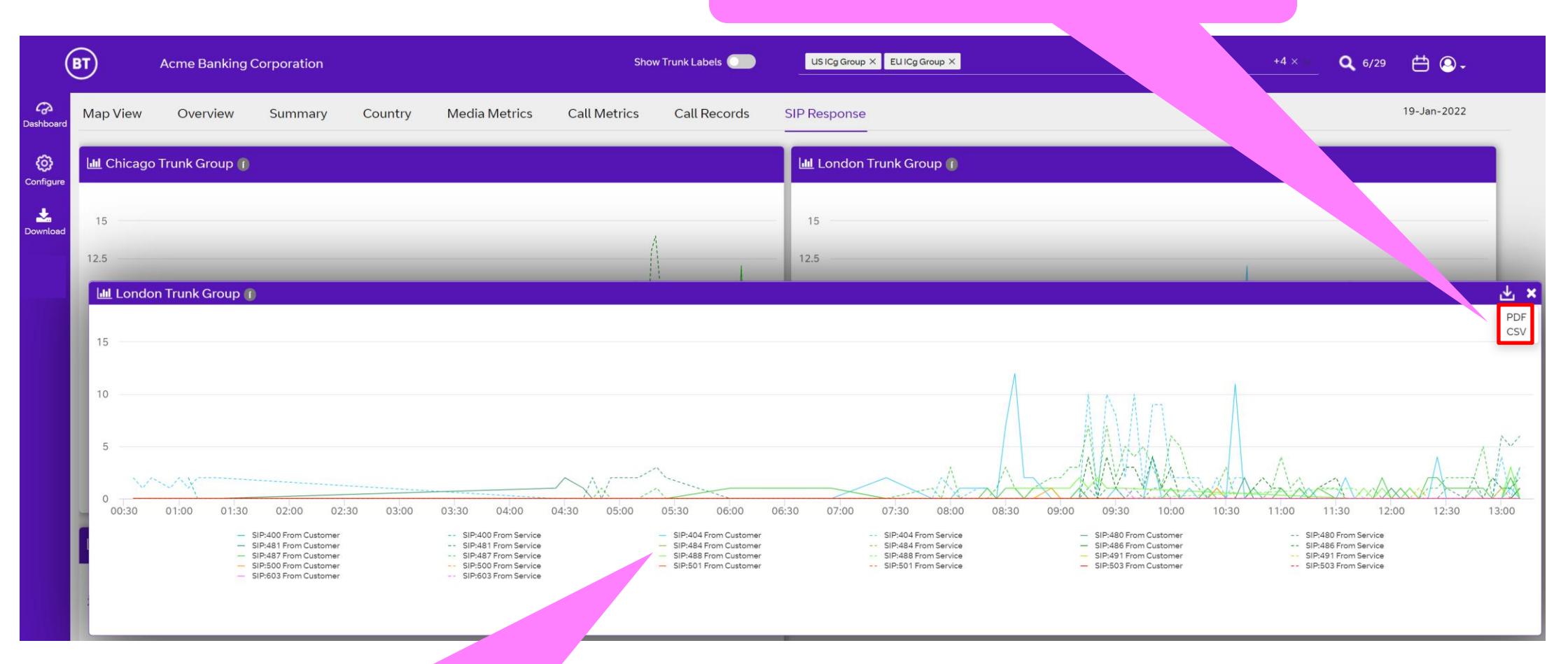

Click on the legend item to disable/enable the corresponding plot line

## Menu | Graph Zoom

**Zoom Option** – All the trend graphs support the 'click and drag' option to allow the user to zoom in on specific data points to view the data more easily

Click and drag your cursor on any graph whether half size or fully expanded to zoom in on the data points of interest.

Select **Reset zoom** to reset to full date/time range

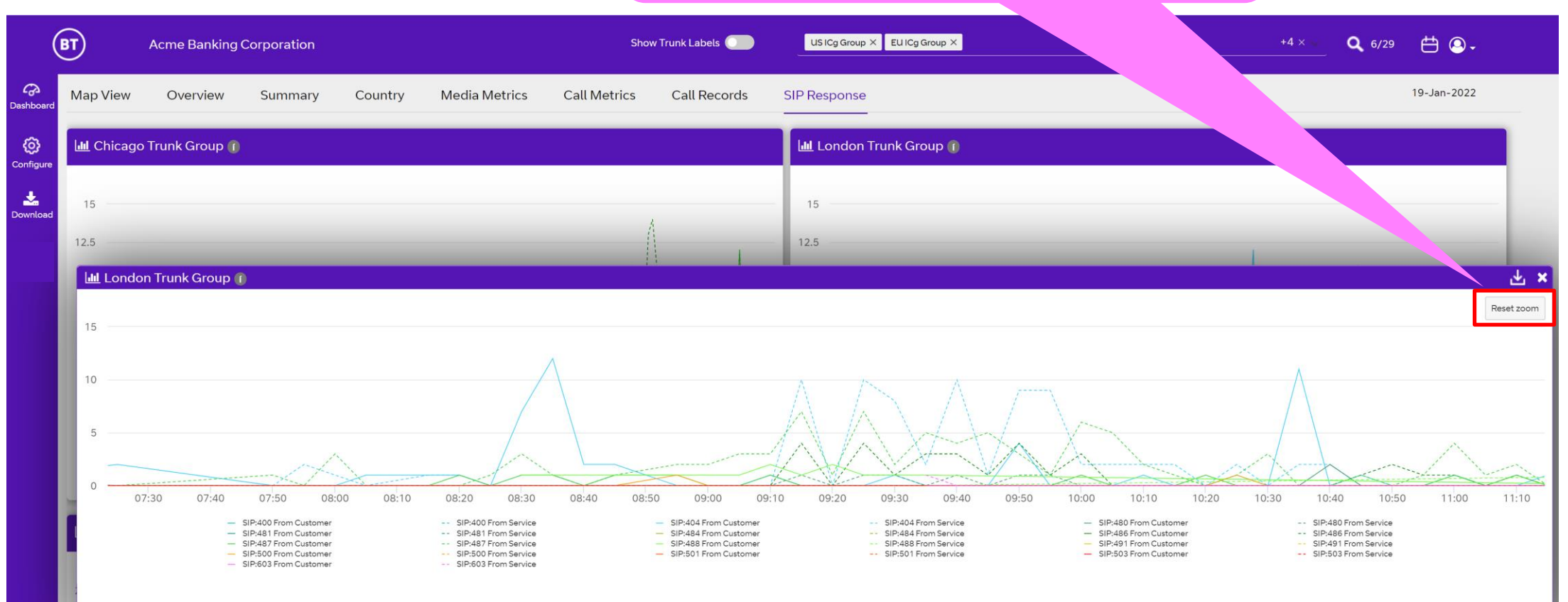

## Glossary | Common Voice Acronyms and Terms

| A-SBC       | Access Session Border Controller – BT's service edge SBC device located at the BT infrastructure PoP's, shown as Service IP 1 & Service IP 2 in the Configure -> Trunk dashboard list                                                                                            |
|-------------|----------------------------------------------------------------------------------------------------|
| ASR         | Answer Seizure Ratio – the ratio of successful versus failed call attempts                                                                                                    |
| Codec       | Algorithm used to transmit/receive speech (coder/decoder) and converts the audio signal to/from IP packets. It compresses the data stream to reduce transmission bandwidth                                                                                                    |
| CPS         | Call Per Second – the rate of call attempts, not necessarily successful                                                                                                    |
| Customer IP | The signalling IP address assigned to the customer side of the SIP trunk communicating with the BT Service IP address(es)                                                                                                    |
| Dual Homed  | SIP Trunk configured to communicate with two BT infrastructure PoP A-SBC's to provide a high degree of resilience (GSIP only)                                                                                                    |
| KPI         | Key Performance Indicator                                                                                                    |
| MOS         | Mean Opinion Score – a standard measure of voice quality on a scale of 1 to 5, where 5 is the highest quality, however the theoretical maximum is 4.5. The MOS value is impaired by network performance issues, for example Packet Loss and/or high Jitter (>100ms).             |
| мои         | Minutes Of Use – total of all the successful call minutes associated with a specific trunk                                                                                                    |
| NER         | Network Effectiveness Ratio – the ratio of successful calls versus specific network (service side) 5xx SIP failure codes                                                                                                    |
| OOS         | Out Of Sequence – measure of RTP media packets received in the incorrect order                                                                                                    |
| PDD         | Post Dial Delay – delay between user dialling last digit and receiving ring or error tone                                                                                                    |
| ΡοΡ         | Point of Presence – BT data centre                                                                                                    |
| RTP         | Real Time Protocol – the IP packets that support the voice communication containing speech                                                                                                    |
| Service IP  | The BT infrastructure PoP shared signalling IP address assigned to the service side A-SBC interface communicating with the<br>Customer SIP trunk IP addresses                                                                                                    |
| SIP         | Session Initiated Protocol – the VoIP signalling protocol used for call establishment and tear down                                                                                                    |
| Trunk       | SIP connection or adjacency between the customer and service side SBC's – this supports the signalling communication typically using UDP port 5060                                                                                                    |
| Trunk Group | VQSP defined grouping of trunks that typically work in unison whether configured as active / active or active / standby                                                                                                    |
| Trunk ID    | All trunks are assigned a unique label/identification as part of the BT provisioning process. The leading prefix letters associate the trunk with the type of service offer and transport used, typically GTRK prefix = GSIP (PSTN) trunk and GITRK / VICTRK = ICg inbound trunk |
| VoIP        | Voice over IP – voice transmitted digitally over an Internet Protocol (IP) network                                                                                                    |

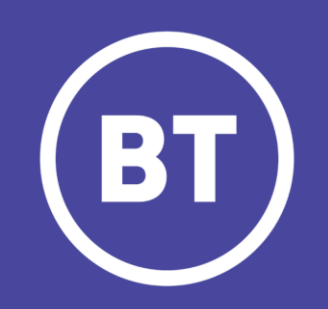